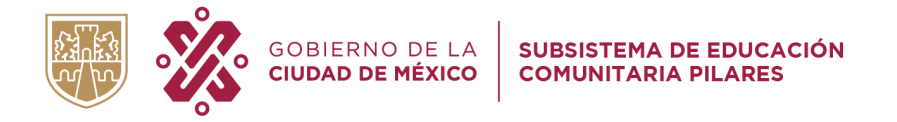

## Manual de aplicación Examen Diagnóstico para Licenciatura

- 1. Ingresa al enlace de alguno de los exámenes de diagnóstico según el área de tu interés:
  - Área 1. http://187.217.4.141/~edc/Capacitacion\_PILARES/mod/quiz/view.php?id=10
  - Área 2. http://187.217.4.141/~edc/Capacitacion\_PILARES/mod/quiz/view.php?id=11
  - Área 3. http://187.217.4.141/~edc/Capacitacion\_PILARES/mod/quiz/view.php?id=12
  - Área 4. http://187.217.4.141/~edc/Capacitacion PILARES/mod/quiz/view.php?id=13
- 2. La plataforma te solicitará que inicies sesión. En tu caso deberás crear un perfil, da clic en el botón **Crea una cuenta nueva**.

|                            |                                                                                    | Internet La La PILRRES                                                                                                    |
|----------------------------|------------------------------------------------------------------------------------|----------------------------------------------------------------------------------------------------|
| Inicio - Ingresar al sitio |                                                                                    |                                                                                                    |
| Ing<br>Usuario             | resar                                                                              | Registrarse como usuario<br>Para acceder al sitio necesitas una cuenta, si no tienes crea una aquí.<br>Crea una cuenta morva |
| Las 'Cookies' deben estar  | erdar usuario<br>gressar<br>uzio o. contraseña?<br>habilitadas en su navegador (°) |                                                                                                    |

 Rellena los campos que se solicitan. Coloca tu Folio PILARES como usuario <u>en</u> minúsculas y una contraseña que cumpla con todas las características que se mencionan. *Resguarda esta contraseña para que puedas volver a revisar tus resultados del examen en cualquier momento.*

| ✓ Elegir su usuario y contraseña |                                              |                                                                                                    |
|----------------------------------|----------------------------------------------|----------------------------------------------------------------------------------------------------|
| Usuario*                         | Sólo se permiten mi                          | núsculas                                                                                                    |
|                                  | 001ejm01                                     | Coloque aquí su Folio PILARES.                                                                                                    |
|                                  | La contraseña deberí<br>alfanumérico(s) como | a tener al menos 8 caracter(es), al menos 1 dígito(s), al menos 1 minúscula(s), al menos 1 MAYÜSCULA(S), al menos 1 caracter(es) no-<br>o . \$ 7 / * - + # @ |
| Contraseña*                      |                                              | Desenmascarar                                                                                                    |

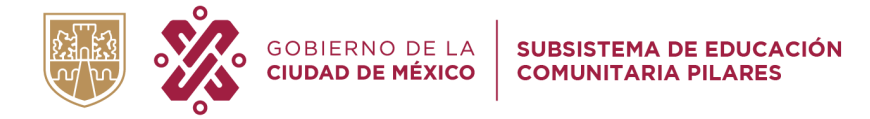

4. Rellena con cuidado tu correo electrónico, pues a este correo llegará el enlace de confirmación de tu cuenta. También rellena tu nombre y CURP <u>en mayúsculas</u>.

| ▼ Más detalles                           |                     |                                     |
|------------------------------------------|---------------------|-------------------------------------|
| Dirección Email*                         | ejemplo@ejemplo.com |                                     |
| Correo (de nuevo)*                       | ejemplo@ejemplo.com |                                     |
| Nombre*                                  | MARIA               |                                     |
| Apellido(s)*                             | FLORES HERNANDEZ    |                                     |
| <ul> <li>Datos Personales</li> </ul>     |                     |                                     |
| Clave Única de Registro de<br>Población* | EJMP010101MDFNMD00  | Verifique que su CURP sea correcto. |

5. Por último, solicita apoyo a tu docente para que te facilite el nombre completo y clave (CCT) del PILARES al que asistes.

| <ul> <li>Datos del PILARES</li> </ul> |            |   |  |
|---------------------------------------|------------|---|--|
| Nombre del PILARES*                   | Xalli      |   |  |
| сст*                                  | 002_NT_AZC | • |  |

6. Antes de dar clic al botón **Crear mi cuenta nueva**, verifica que todos los datos que proporciones sean correctos.

| CCT* 002_NT_AZC | -74-8                |          |
|-----------------|----------------------|----------|
|                 |                      |          |
| Crear mi cu     | uenta nueva Cancelar | - Sector |

Te llegará un correo de confirmación al correo que proporcionaste. Es muy probable que llegue a la carpeta de Spam, por lo que debes asegurarte de revisar esta bandeja.

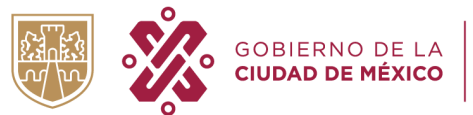

7. Da clic en el enlace que se te proporcionó por correo electrónico para confirmar tu cuenta.

|        | Capacitación PILARES: confirmación de la cuenta Recibidos x                                                                                                    |
|--------|----------------------------------------------------------------------------------------------------|
| 0      | Admin Usuario -informacion.ciberescuelas@pilares.cdmx.gob.mx-<br>pera mi +                                                                                                   |
| E<br>[ | ste mensaje no se ha enviado a Spam conforme a la configuración de tu organización.<br>Mover a Spam                                                                          |
|        | Hola, MARIA FLORES HERNANDEZ.                                                                                                    |
|        | Se ha solicitado la apertura de una cuenta en<br>"Capacitación PILARES" utilizando su dirección de correo.                                                                   |
|        | Para completar el proceso de inscripción haga clic aquí:                                                                                                    |
|        | http://187.217.4.141/-edolCapacitacion_PILARES/login/confirm.php?data=VHI23n06pvok2M2lasd2222                                                                                |
|        | En la mayoría de programas de correo electrónico este<br>enlace debería aparecer en azul. Si no funciona, córtelo y<br>péquelo en la ventana de direcciones de su navegador. |
|        | Si necesita ayuda, contacte por favor con el administrador<br>del sitio,                                                                                                    |
|        | Admin Usuario                                                                                                    |
|        |                                                                                                    |
|        | (*s Responder) (** Reenviar)                                                                                                    |

8. Una vez que has confirmado tu cuenta, ya puedes realizar el examen de tu preferencia. Selecciónalo de la lista que aparece a la izquierda.

|                                                     | CAR AN         |   |  |
|-----------------------------------------------------|----------------|---|--|
| Inicio - Cursos                                     |                |   |  |
| Navegación 📼                                        | Buscer curstes | • |  |
| Inicio                                              |                |   |  |
| Tablero                                             |                |   |  |
| Páginas del sitio                                   |                |   |  |
| - Cursos                                            |                |   |  |
| Cursos de Formación                                 |                |   |  |
| Examen Diagnóstico -     Área 1                     |                |   |  |
| <ul> <li>Examen Diagnóstico -<br/>Área 2</li> </ul> |                |   |  |
| <ul> <li>Examen Diagnóstico -<br/>Área 3</li> </ul> |                |   |  |
| Examen Diagnóstico -                                |                |   |  |

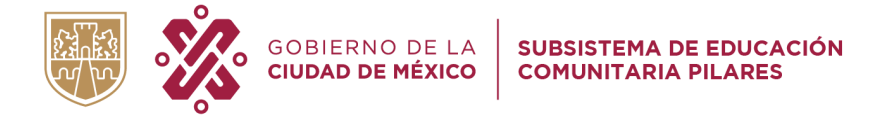

9. Inscríbete al curso para poder iniciar el examen.

| Inicio                                                      | Examen Diagnóstico - Área 1                                                                                                    |   |
|-------------------------------------------------------------|----------------------------------------------------------------------------------------------------|---|
| <ul> <li>Tablero</li> </ul>                                 | P Some of the second of the second second seco | ŀ |
| <ul> <li>Páginas del sitio</li> <li>Curso actual</li> </ul> | Photoson: EDGARI FREDY JMENO MONTES.                                                                                                    |   |
| Examen Diagnóstice -<br>Área 1     Cunios                   | Auto-Inscripción (Estudiante)                                                                                                    |   |

10. Lee las indicaciones antes de iniciar el examen. Recuerda que está cronometrado.

| nicio 🔹 Examen Diagnóstico - Área 1                  |                                                                                                    |
|------------------------------------------------------|----------------------------------------------------------------------------------------------------|
| Navegación 🔤                                         | Examen Diagnóstico                                                                                                    |
| nicio                                                | La educación es el corazón de los PILARES y estamos ante un reto colectivo que nos motiva a<br>dar lo maior, atendar o cada una y uno de los estudientes que se acercan a los PILARES. |
| Tablero                                              | para prepararse en su examen de ingreso a la licenciatura. Como parte de nuestros<br>proceso educativos realizarás el siguiente examen, aprovecha y distribuye adecuadamente el        |
| Páginas del sitio                                    | tiempo. Recuerda que DISPONES DE TRES HORAS PARA RESOLVER EL EXAMEN.                                                                                                    |
| - Curso actual                                       | ;BUENA SUERTE:                                                                                                    |
| - Examen Diagnóstico -                               | Limite de tiempo: 3 horas                                                                                                    |
| Area 1                                               | Comenzar el examen ya                                                                                                    |
| <ul> <li>Participantes</li> <li>Instantas</li> </ul> | LAUSTO BURG ON UN TH                                                                                                    |
| Mis cursos                                           |                                                                                                    |
| 62-01                                                |                                                                                                    |
| 1 1 1 1 1 1 1 1 1 1 1 1 1 1 1 1 1 1 1 1              |                                                                                                    |

Al finalizar el examen, recuerda tomar nota de los temas que necesites reforzar para que puedas revisarlos en la Ciberescuela con apoyo de tus docentes.